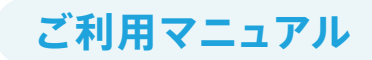

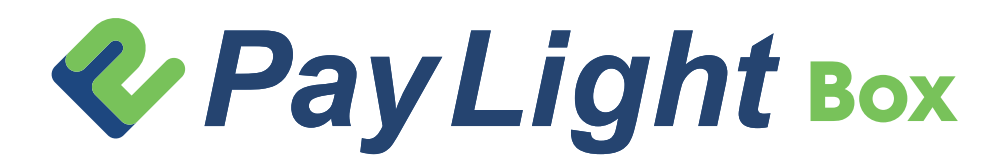

Pay Light Boxは、Pay Lightサービスの振込明細及び請求書を確認できるWEB配信サービスです。締め 日ごと(過去1年分)の振込明細及び請求書をご確認いただけます。また、CSVデータのダウンロードや印 刷も可能です。

### 対象サービス

- ・Pay Light Cashless 端末決済サービス
- ・Pay Light Plus --- オンライン決済サービス
- ・Pay Light Call AI電話受付サービス
- ・Pay Light CX AIリコールサービス

# 1 ログイン

| 1-1 ログイン方法     | 0 | 1 |
|----------------|---|---|
| 1-2 ログインできない場合 |   | 2 |

## 2 トップページ

| 画面詳細 |      | 0.   | 3      |
|------|------|------|--------|
|      |      |      |        |
|      | 画面詳細 | 画面詳細 | 画面詳細 0 |

3 明細ページ 3-1 画面詳細 04

お問い合わせ:0120-874-728 (24時間365日対応)

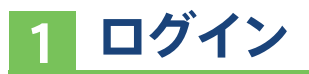

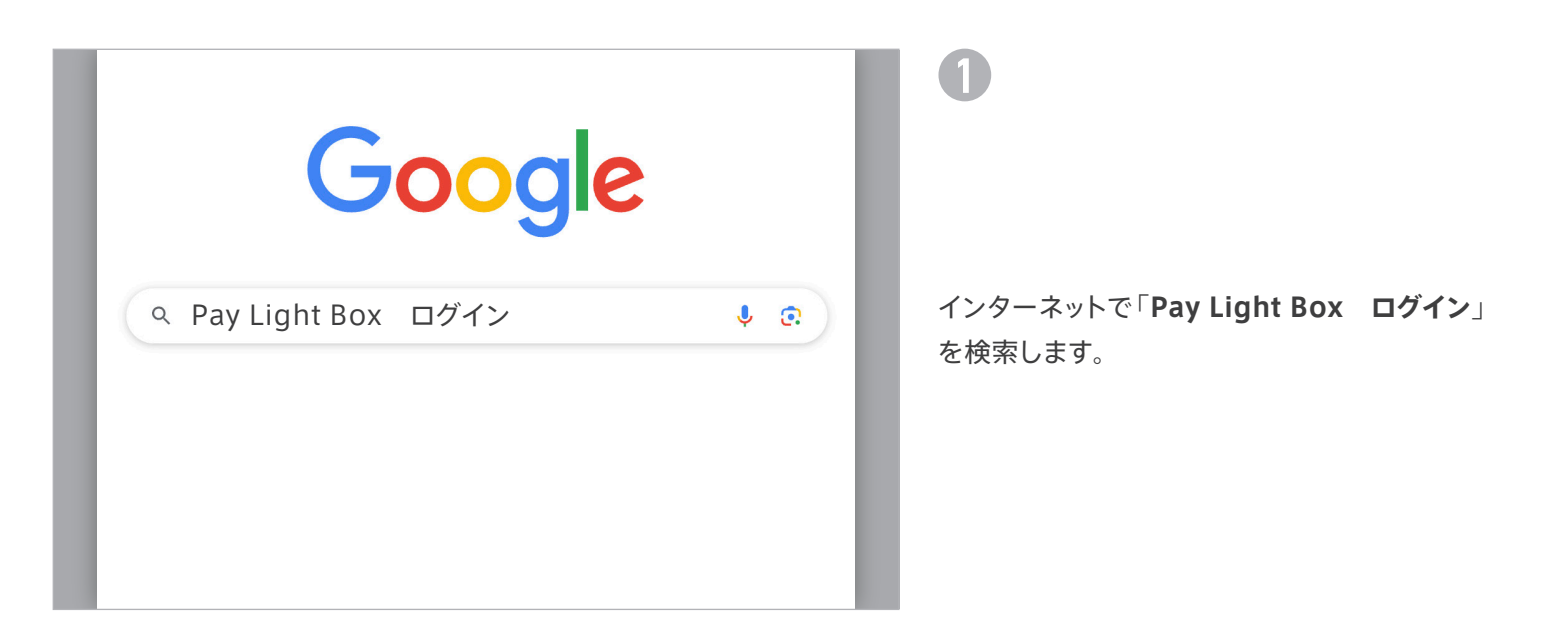

| <b>≪</b> PayLight | TOP サービス一覧+ 李彤一5            | i お知らせ一覧 東部ダウンロード お用い合わせ            | (8 ¤११४ (?) ७४- ト      | 2                                         |
|-------------------|-----------------------------|-------------------------------------|------------------------|-------------------------------------------|
| LOGIN<br>8種ログイン   |                             |                                     |                        |                                           |
|                   | Pay Lightにログイン<br>Pay Light | Pay Light Boxにログイン<br>Pay Light Box |                        | 各種ログインページから、<br>Pay Light Box 🔊 をクリックします。 |
|                   |                             | > TOP<br>> 道例一覧                     | > 運営会社について<br>> お知らせ一覧 |                                           |

|          | ログイン をクリックします。                                             |
|----------|------------------------------------------------------------|
| x-1.7FV2 | ※アカウント発行時に届く「件名:【Pay Light】アカウント発行                         |
| ハンノード    | のお知らせ」のメールにパスワードが記載されています。                                 |
|          | ※パスワードがわからない場合は「 <b>パスワードをお忘れの方</b><br>はこちら」からリセットをお願いします。 |
|          |                                                            |

|                                                                         | 1    |
|-------------------------------------------------------------------------|------|
| PayLight                                                                |      |
| ログイン                                                                    | ロガ   |
| メールアドレス         aaa.bbb@abcde.co.jp           メールアドレスまたはパスワードが正しくありません。 |      |
| /{ <b>27-</b> F • •                                                     | 10.0 |
| □ ログイン状態を保存する                                                           |      |
| <b>B</b> 777                                                            |      |
| 1777-F2356054255                                                        |      |
|                                                                         |      |
|                                                                         |      |

ログインページより、「**パスワードをお忘れの方** はこちら」をクリックします。

|                                                                                                | 2                                    |
|------------------------------------------------------------------------------------------------|--------------------------------------|
| PayLight     バスワードをお忘れですか?     ご登録のメールアドレスを入力してください、     オールでイバスワードの再発行画面をご案内いたします     メールアドレス | ご登録されているメールアドレスを入力し、<br>送信 をクリックします。 |
|                                                                                                |                                      |

|             | 🍫 Pay Light        |   |
|-------------|--------------------|---|
|             | パスワード変更            |   |
|             | パスワードを変更する必要があります。 |   |
| 新しいパスワード    |                    | 0 |
| パスワードの再入力   |                    | • |
| ☑ 他のデバイスをサイ | ンアウトする パスワードを変更する  |   |
|             |                    |   |

| 3                       |
|-------------------------|
|                         |
|                         |
| メールに記載されたURLをクリックし、パスワー |
| ド変更画面から新しいパスワードを入力します。  |
| パスワードを変更するをクリックし変更を完    |
| 了し、再度ログイン画面からログインしてくださ  |
| ίι.                     |
|                         |

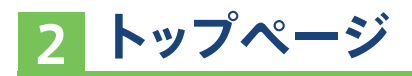

|                                                                                                    | ヘルプ 契約1                                                                                           | の歯科                                                                           |
|----------------------------------------------------------------------------------------------------|---------------------------------------------------------------------------------------------------|-------------------------------------------------------------------------------|
| 2<br>ご請求金額 ¥2,969,422 (##<br>締め日:2025/02/28 ・<br>明細の確認はこちら 2                                                                                                    | 3<br>PDFダウンロード<br>Pay Light Cashless サポート よ<br>Pay Light Box マニュアル よ<br>カード会社規約 よ<br>お取引条件内容通知書 よ | 山田太郎<br>aaa.bbb@abcde.co.jp<br><b>冬 SCO歯科</b><br><b>冬 【PLP】SCO歯科</b><br>ログアウト |
| NEWS         2024       10.23       日本経済新聞本紙掲載のお知らせ「コンビニよ         2024       04.23       「天皇杯 JFA 第104回全日本サッカー選手権大会         2024       09.30       受付業務に革新! 歯科医院に特化したAI電話受付 | り多い歯科医院 キャッシュレスの道歩む」<br><u>会」特別協賛についてお知らせ</u><br>付サービス「Pay Light Call」がLINE連携を開始!                 |                                                                               |

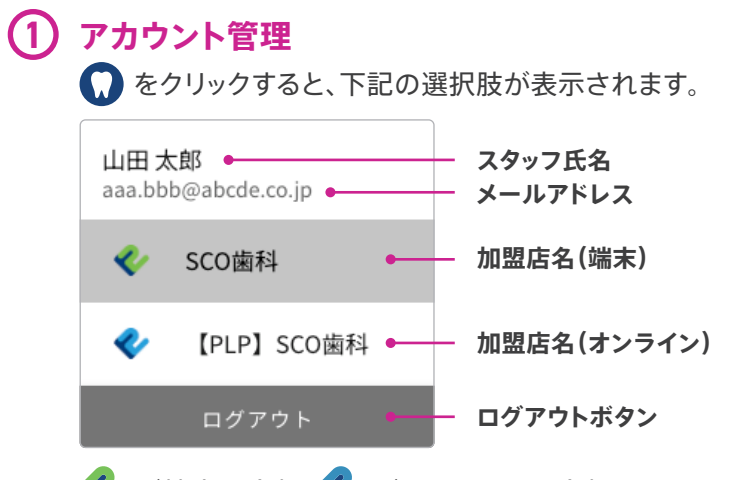

が端末の金額、
がポンラインの金額を見るページです。端末が複数ある場合、「〇〇歯科-1」「〇〇歯科-2」のようにページが追加されます。加盟店や端末が複数ある場合は確認したいものをクリックしてください。

### (2)お振込金額/締め日

下記締め日のお振込金額が表示されます。

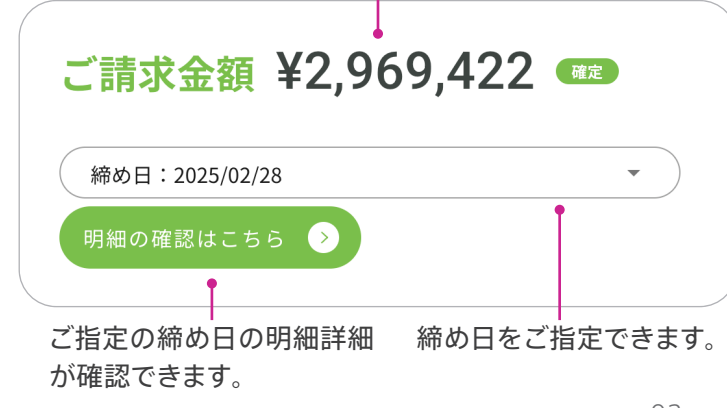

## 3 各種PDFダウンロード

▲ をクリックすると、Pay Light Cashless サポート/Pay Light Box マニュアル/ カード会社規約/お取引条件通知書のPDF ファイルがダウンロードできます。

4 お知らせ お知らせが表示されます。

| yLight Box                               |                                                   |             | ヘルプ 契          | B約内容 SCO歯科 🕠   |     | 締め日                                                 |
|------------------------------------------|---------------------------------------------------|-------------|----------------|----------------|-----|-----------------------------------------------------|
|                                          | お振込金額報告                                           |             |                |                |     | 締め日をご指定できます。                                        |
| 日:2025/02/28                             |                                                   |             |                |                | (2) | お振込金額                                               |
| (2)                                      | -                                                 |             |                |                |     | 上記締め日のお振込金額が表示されます。                                 |
| お振込金額¥2,969,422 🚥                        |                                                   |             |                |                |     | ※弊社からのご請求金額がお振込金額を上回                                |
| 振込日 2025/03/15                           | 3                                                 |             |                |                |     | 場合、「ご請求金額」が表示されます。                                  |
| <b>众期众以</b> 中的                           |                                                   |             |                | -(4)           | ାର  | お振込日                                                |
| 支払い項目計                                   |                                                   |             | ¥3,            | 040,000        |     |                                                     |
| 繰越累計金額計<br>Pay Light Cachlors 請求項目計      |                                                   |             |                | ¥-1,098        |     |                                                     |
| Pay Light Call 請求項目計                     |                                                   |             | ¥              | -33,000        |     | ※お振込日が金融機関休業日の場合、15日は                               |
| 슴計                                       |                                                   |             | ¥2,969         | ,422           |     | 営業日、末日は前営業日となります。                                   |
| ulu Day Light Call®#CSV                  | A #URMCSV                                         | .1. 1072188 | HICSV          | -              | (4) | お振込金額合計内訳                                           |
| B Pay Light Call shares V                | 2 文払明知に30                                         | E #K9199    | 和CSV           | -(5)           |     | お振込全額の内訳が表示されます                                     |
| 6                                        |                                                   |             |                | -              |     |                                                     |
| <b>•</b>                                 | $\overline{\mathcal{O}}$                          |             |                |                | 5   | CSV出力                                               |
|                                          |                                                   |             |                |                |     | ボタンをクリックすると Pay Light Call                          |
| 支払い項目計                                   |                                                   |             |                | Θ              |     | 细 / Pay Light CY 明細 / 支払 明細 / 取                     |
|                                          |                                                   | (1.2)       |                | 全語             |     |                                                     |
|                                          |                                                   |             |                |                |     | 明細かし3Vノアイル形式で出力できます。                                |
| <ul> <li>売上金額</li> <li>支払い項目計</li> </ul> |                                                   | 5           | ¥3.04          | ¥3,040,000     |     | <b>支払明細</b> :売上に関係する各項目の総数<br>取引明細:患者さま気の決済の詳細      |
|                                          |                                                   |             |                |                |     |                                                     |
|                                          |                                                   |             |                |                | 6   | 印刷                                                  |
| 繰越累計金額計                                  |                                                   |             |                | Θ              |     | ボタンをクリックすると、お振込金額報告                                 |
| 繰越金額                                     |                                                   |             |                | ¥-1,098        |     | 印刷することができます。                                        |
|                                          |                                                   |             |                | $\neg$         | 0   | 久頂日の明細                                              |
| Pay Light Cashless 請求項目計                 |                                                   |             |                | Θ              |     |                                                     |
| 処理手数料 (課税) 請求項目                          | 件数                                                | 単信          | 5              | 金額             |     | ● マクリック9 ると、谷頃日の明細の表示                               |
| 課税対象小計<br>消費税                            |                                                   |             |                | ¥ 0<br>¥ 0     |     | れます。                                                |
| 処理手数料(課税)合計(1)                           |                                                   |             |                | ¥ 0            |     | 支払い項目計                                              |
| 決済手数料(非課税)請求項目 売上件数<br>決済手数料(非課税)合計(2) 5 | <ul><li>売上金額 返品件数</li><li>¥ 3,040,000 0</li></ul> | 返品金額<br>¥ 0 | 手数料率<br>1.20 % | 金額<br>¥ 36,480 |     | 医院さまの売上金額等、弊社から医院さまへお支払                             |
| 決済手数料 (課税)請求項目 売上件数                      | 売上金額 返品件数                                         | 返品金額        | 手数料率           | 金額             |     | する金額です。                                             |
| 決済手数料(課税)合計(3)                           |                                                   |             |                | ¥0             |     | ※支払い金額が1,000円未満の場合、最大で3回は次回網                        |
| 処理手数料(課税)合計(1)                           |                                                   |             |                | ¥0             |     | 日への繰越となります。                                         |
| 決済手数料(課税)合計(3)<br>課税対象合計(税込)             |                                                   |             |                | ¥0<br>¥0       |     | ※支払い金額がマイナスの場合も同様となります。ただし、                         |
| 内税10%                                    |                                                   |             |                | ¥0             |     | ナス金額か10,000円を超過する場合は別途請求対応とな                        |
| 決済手数料(非課税)合計(2)                          |                                                   |             |                | ¥36,480        |     | ま9。                                                 |
| Pay Light Cashless 請求項目計                 |                                                   |             | ¥3             | 56,480         |     | 繰越累計金額計                                             |
|                                          |                                                   |             |                |                |     | 前月まで繰越金額の累計です。                                      |
|                                          |                                                   |             |                |                |     |                                                     |
|                                          |                                                   |             |                | _              |     | Pay Light Cashless 請求項日計                            |
| Pay Light Call 請求項目計                     |                                                   |             |                | Θ              |     | Pay Light Cashless 請求項目計<br>キャッシュレス決済ご利田時の手数料等 弊社から |

プラン(課税)請求項目 開始日付 終了日付 件数 無料枠 超過件数 単価 金額 2025/02/01 2025/02/28 2025/02/01 2025/02/28 ライトプラン(基本料金) ライトプラン(従量料金) ¥ 25,000 ¥ 25,000 0 ¥ 300 0 100 ¥ 0 課税対象小計 ¥ 25,000 消費税 ¥2,500 プラン(課税)合計 ¥ 27,500 オプション (課税)請求項目 開始日付 終了日付 件数 無料枠 超過件数 単価 金額 LINEオプション(基本料金) 2025/02/01 2025/02/28 LINEオプション(従量料金) 2025/02/01 2025/02/028 ¥ 5,000 ¥ 5,000 0 0 ¥ 0 ¥ 0 課税対象小計 ¥5,000 消費税 ¥ 500

明細ページ

#### Pay Light CX 請求項目計 ※

へご請求する金額です。

Pay Light Call 請求項目計 ※

Pay Light CXの基本利用料金等、弊社から医院さま へご請求する金額です。

Pay Light Callの基本利用料金等、弊社から医院さま

※ご契約中の場合にのみ表示されます。